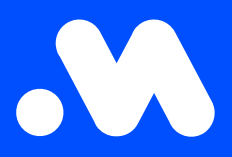

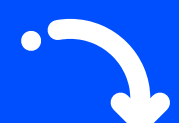

## How do I download an invoice or payment request from the Mobiflow platform?

**User Guide** 

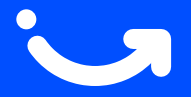

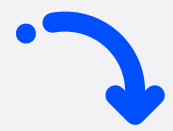

1 Log in to the Mobiflow platform https://my.mobiflow.be/ with your email address and password and select 'Finance'. 2 Click on 'Invoices' or 'Payment requests', depending on whether you want to download the invoice or the payment request.

| Mobiflow        |   |
|-----------------|---|
|                 |   |
| Administration  | ~ |
| Finance         | ~ |
| Charging Points | ~ |
| Mobility        | ~ |

| .\           | Mobiflow         |   |
|--------------|------------------|---|
|              |                  |   |
|              |                  | - |
| -            | Administration   | ~ |
| <b>(</b> ))) | Finance          | ^ |
|              | Invoices         | - |
|              | Payment methods  | - |
|              | Credit           | - |
|              | Revenue          | - |
|              | Payment requests | ) |
| Cha          | rging Points     | ~ |
| Mot          | bility           | ~ |

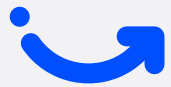

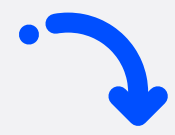

3

You will then see **an overview** of the invoices or payment requests. In the table **on the right**, you can download the desired document **in PDF or Excel**.

| Invoices                |                                                               |                                        |                            |     |     |
|-------------------------|---------------------------------------------------------------|----------------------------------------|----------------------------|-----|-----|
| t may take a few days b | efore an invoice payment is handled. In case you already made | the payment, please ignore the status. |                            |     | _   |
| Date                    | Reference number                                              | Amount (incl.)                         | Amount paid (incl.) Status | PDF | Exc |
| 2020-11-15              | 20012525                                                      | €286.70                                | €286.70 (2013)             | 2   |     |
| 020-10-15               | 20012398                                                      | €120.11                                | €120.11 (paid)             | 2   |     |
| 020-09-15               | 20012288                                                      | €32.34                                 | €32.34 paid                | 2   |     |
| 020-08-15               | 20012187                                                      | €71.72                                 | €71.72 (2022)              | 2   |     |
| 020-07-15               | 20012083                                                      | €37.21                                 | €37.21 (paid)              | 2   |     |
| 020-06-15               | 20011989                                                      | €29.43                                 | €29.43 paid                | 2   |     |
| 020-04-15               | 20011842                                                      | €3.71                                  | €3.71 <b>(24)</b>          | 2   |     |

!

**Note**: It is important to always give the person in charge of the accounting or finance department access to the account to download the necessary invoicing documents

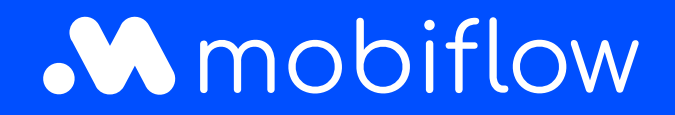

Sassevaartstraat 46/box 201 9000 Ghent, Belgium +32 (0)9 296 45 40 info@mobiflow.be www.mobiflow.be